# **Configure Unified Contact Center Express Calendar Management**

## Contents

Introduction Prerequisites Requirements Components Used Configure Create a Calendar Use the Calendar Edit the Calendar Edit the Calendar CCX Administration Advanced Supervisor Capability Gadget REST API Verify Troubleshoot

## Introduction

This document describes the configuration of Calendar in Unified Contact Center Express (Unified CCX) and its use case. This allows to change the schedule of Contact Center from the administration/Finesse Desktop page rather than from the script. Currently, the calendar functionality is integrated with Voice and Chat channels from UCCX release 12.0 and later.

## Prerequisites

## Requirements

Cisco recommends that you have knowledge of these topics:

- Script
- Bubble Chat
- UCCX 12.0 and later
- CCP 12.0 and later

## **Components Used**

The information in this document is based on UCCX version 12.0 and above.

The information in this document was created from the devices in a specific lab environment. All of the devices used in this document started with a cleared (default) configuration. If your network is live, ensure that you understand the potential impact of any command.

## Configure

## **Create a Calendar**

Sample calendar configuration:

Log in to UCCX Administrator > Applications > Calendar Management > Add New as shown in the image.

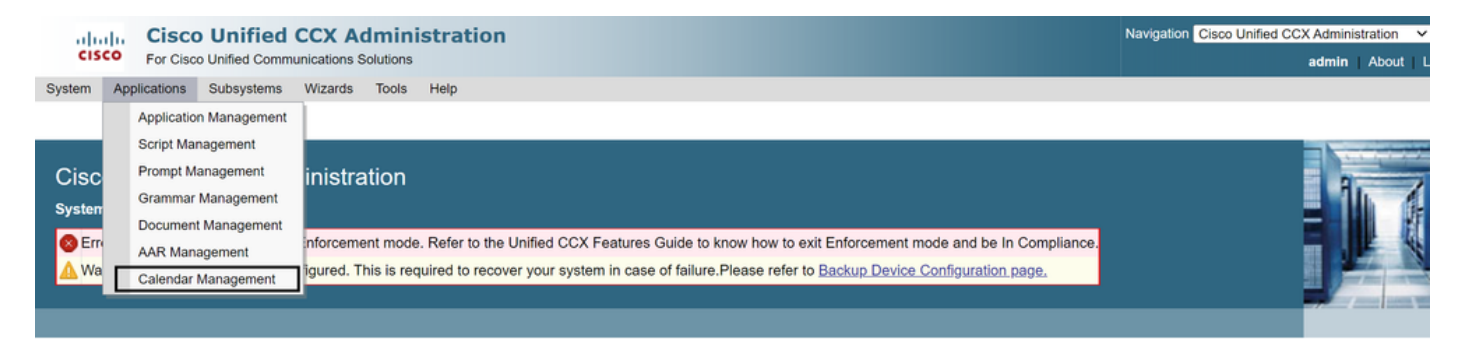

Here are the requirements for the sample Calendar:

- Business hours are from Monday to Friday from 5:30 am to 9:30 am and 10:30 am to 1:30 pm (Fixed hours are used for this)
- The first day of the month has shortened Business hours (Custom business days)

| ٠ | Standard | public | holidays | added | to the | holiday | list |
|---|----------|--------|----------|-------|--------|---------|------|
|   |          |        |          |       |        |         |      |

| alada Cisc        | o Unified CCX Administration        |                           | Navigation Cisco Unified CCX Administration 🗸 G |
|-------------------|-------------------------------------|---------------------------|-------------------------------------------------|
| CISCO For Cisc    | co Unified Communications Solutions |                           | admin   About   Logo                            |
| stem Applications | Subsystems Wizards Tools Help       |                           |                                                 |
| alendar Manag     | ement                               |                           |                                                 |
| Next 🙆 Ca         | ancel                               |                           |                                                 |
|                   |                                     |                           |                                                 |
| Status            |                                     |                           |                                                 |
| Ready             |                                     |                           |                                                 |
|                   |                                     |                           |                                                 |
| Calendar Details  |                                     |                           |                                                 |
| Name*             | Office Hours                        | Maximum 30 characters     |                                                 |
| Description       | shift hours                         | Maximum 70 characters     |                                                 |
| Time Zone         | Asia/Kolkata 🗸                      |                           |                                                 |
| Associated with   | IVR: Calender_App                   |                           |                                                 |
| Dualmana Haura    |                                     |                           |                                                 |
| Business Hours    |                                     |                           |                                                 |
| Business Days     |                                     |                           |                                                 |
| O 24 Hours x 7 E  | Days   Fixed Hours  Flexib          | le Hours                  |                                                 |
| Days of Week      | Time Range 1                        | Time Range 2              | Time Range 3                                    |
| Monday            | From 05 V HH 30 V MM AM V           | From 10 V HH 30 V MM AM V | $\oplus$                                        |
| Tuesday           | To 09 V HH 30 V MM AM V             | To 01 v HH 30 v MM PM v 🛞 |                                                 |
| Wednesday         |                                     |                           |                                                 |
| Thursday          |                                     |                           |                                                 |
| Friday            |                                     |                           |                                                 |
| Saturday          |                                     |                           |                                                 |

#### Cisco Unified CCX Administration For Cisco Unified Communications Solutions

System Applications Subsystems Wizards Tools Help

#### Calendar Management

| JUNE Day 1<br>Maximum 50 characters                                     | 01-Jun-2022                                                      | From 05 → HH 30 → MM AM →<br>To 09 → HH 30 → MM AM →   | ٢ |
|-------------------------------------------------------------------------|------------------------------------------------------------------|--------------------------------------------------------|---|
| JULY Day 1<br>Maximum 50 characters                                     | 01-Jul-2022                                                      | From 05 ∨ HH 30 ∨ MM AM ∨<br>To 09 ∨ HH 30 ∨ MM AM ∨   | 8 |
| AUGUST Day 1<br>Maximum 50 characters                                   | 01-Aug-2022                                                      | From 05 ∨ HH 30 ∨ MM AM ∨ ⊕<br>To 09 ∨ HH 30 ∨ MM AM ∨ | 8 |
| SEPTEMBER Day 1<br>Maximum 50 characters                                | 01-Sep-2022                                                      | From 05 ∨ HH 30 ∨ MM AM ∨ ⊕<br>To 09 ∨ HH 30 ∨ MM AM ∨ | 8 |
| OCTOBER Day 1<br>Maximum 50 characters                                  | 01-Oct-2022                                                      | From 05 V HH 30 V MM AM V (+)                          | 8 |
| Add More<br>Hours that are not in the time<br>Maximum of 40 Custom Busi | a range are considered to be Of<br>iness Days can be configured. | Business Hours.                                        |   |

Back Next Cancel

(i) \*\* - indicates mandatory items when Custom Business Days are configured.

Cisco Unified CCX Administration For Cisco Unified Communications Solutions Navigation Cisco Unified CCX Administration V Go admin About Logou System Applications Subsystems Wizards Tools Help Calendar Management 🖕 Back 📫 Finish 🙆 Cancel - Status -(i) Ready Schedule Holidays Name\*\* Date\*\* 1 Good Friday 15-Apr-2022 Maximum 50 characters Indian Independence Day Maximum 50 characters 15-Aug-2022 1 Diwali Maximum 50 characters 26-Oct-2022 1 Christmas Day Maximum 50 characters 25-Dec-2022 1 Add More (i) Maximum of 40 Holidays can be configured.

Back Finish Cancel

(i) \*\* - indicates mandatory items when Holidays are configured.

| ahah. Cis                | sco    | Unified C        | CCX Adr       | ninis    | stration |                |                 |      |          |           | Navigation Cisco Unified | CCX Adminis | stration | × ( | 30       |
|--------------------------|--------|------------------|---------------|----------|----------|----------------|-----------------|------|----------|-----------|--------------------------|-------------|----------|-----|----------|
| cisco For                | Cisco  | Unified Commun   | nications Sol | utions   |          |                |                 |      |          |           |                          | admin       | About    | Log | <u>u</u> |
| System Applicatio        | ns     | Subsystems       | Wizards 1     | Tools    | Help     |                |                 |      |          |           |                          |             |          |     |          |
| Calendar Man             | ager   | ment             |               |          |          |                |                 |      |          |           |                          |             |          |     |          |
| Add New                  |        |                  |               |          |          |                |                 |      |          |           |                          |             |          |     |          |
| Status<br>1 records      | four   | nd               |               |          |          |                |                 |      |          |           |                          |             |          |     |          |
| List of Calendar         | s      |                  |               |          |          |                |                 |      |          |           |                          |             |          |     | i        |
| Name                     | ⊽      | Description      | Tim           | e Zone   |          | Business Hours | Custom Business | Days | Holidays | Associate | d with                   | Delete      |          |     | l        |
| Office Hours             |        | shift hours      | Asia          | a/Kolkat | a        | Custom         | Code            |      | ×        | IVR: Cale | nder_App                 | 1           |          |     |          |
| Add New<br>Maximum of 50 | ) Cale | ndars can be cor | nfigured.     |          |          |                |                 |      |          |           |                          |             |          |     |          |

The calendar is now configured. Let us talk about how to use it in the next section.

### Use the Calendar

The calendar can be used with Script (Voice path) and Bubble Chat (multi-channel path).

- 1. With Script Application
  - Open CCX Editor version 12.0 and above
  - Open an script or a pre-configured calendar script via (File > New > Queuing > Sample\_Queueing\_WithCalendar)
  - If you use the pre-configured calendar script, the configuration is already applied in the script
  - To add calendar functionality to the existing script, create a new variable from the variable pane of type CCCalendar as shown in the image.

| Edit Variable |            |                      | ×   |
|---------------|------------|----------------------|-----|
| Type:         | CCCalendar |                      | ~   |
| Name:         | cal        |                      |     |
| Value:        | null       |                      | × 🚬 |
| ☐ Final       | eter       | Array<br>Dimensions: | 0 🔹 |
|               | ОК         | Cancel               |     |

- Add the Calendar Step in your script
- Right-click the Calendar step and assign the calendar variable created earlier to it
- Assign the right logic to each branch of the calendar step
- The Business Hours and Holidays step are derived from the Calendar configuration from the CCX Administration page

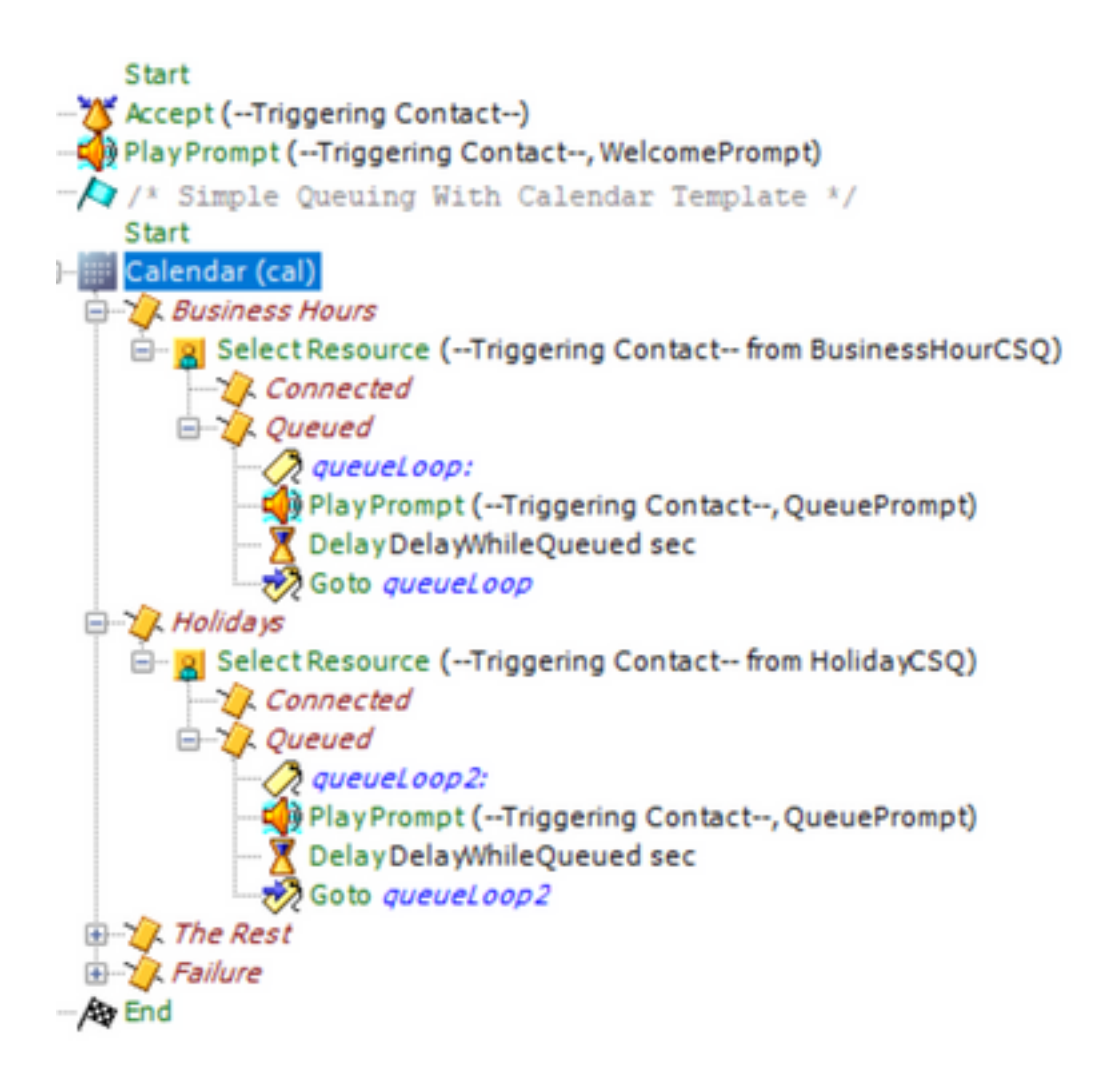

- Save the script and upload it to Script Management in CCX Administration
- Create an Application and assign it the uploaded script along with the trigger
- Under the calendar variable, we see a dropdown along with a calendar symbol
- Select the configured Calendar (Office Hours) in our case and save the application

| ululu Cisco Unifie            | ed CCX Administra              | ition                     |               |      |                                 | Navigation Cisco Unified CCX Administration Y Go                 |
|-------------------------------|--------------------------------|---------------------------|---------------|------|---------------------------------|------------------------------------------------------------------|
| For Cisco Unified Co          | ommunications Solutions        |                           |               |      |                                 | admin About Logou                                                |
| System Applications Subsyster | ms Wizards Tools Help          |                           |               |      |                                 |                                                                  |
| Cisco Script Application      |                                |                           |               |      |                                 |                                                                  |
| 📊 Update 🍵 Delete 👔           | Cancel 🛛 🔶 Back to App         | ication List              |               |      |                                 |                                                                  |
| Status                        |                                |                           |               |      |                                 |                                                                  |
| Status : Ready                |                                |                           |               |      |                                 |                                                                  |
| Trigger-                      | Basic Configuration            |                           |               | Adva | anced Configuration             |                                                                  |
| Unified CM Telephony Trigger: | Name                           | Calender_App              |               |      | Enable Cisco Webex Experience M | Aanagement post-call survey                                      |
| 4440                          | ID*                            | 1                         |               |      | IVR                             | - No Selection -                                                 |
| Add new trigger               | Maximum Number of<br>Sessions* | 10                        |               |      | SMS/Email                       | - No Selection -                                                 |
|                               | Script*                        | SCRIPT[Script_Calender.ae | f] 🗸 Edi      | t    | S Enable Cisco Webex Experie    | nce Management post-call survey                                  |
|                               | BusinessHourCSQ                | "Business_hr_CSQ"         |               |      | 1. Enable Cisco Webex Exp       | erience Management to capture the customer                       |
|                               | DelayWhileQueued               | 30                        |               |      | to build analytics that imp     | roves agents performance, business goals, and                    |
|                               | WelcomePrompt                  | prompts/1101.wav          | Select Prompt |      | 2. Follow the procedure as r    | <ol> <li>mentioned in the Unified CCX Features guide.</li> </ol> |
|                               | QueuePrompt                    | ICD\ICDQueue.wav          | Select Prompt |      |                                 |                                                                  |
|                               | 🗹 cal                          | Office Hours 🗸 📑          |               |      |                                 |                                                                  |
|                               | NonBusinessHourPrompt          |                           | Select Prompt |      |                                 |                                                                  |
|                               | FailurePrompt                  | prompts/9904.wav          | Select Prompt |      |                                 |                                                                  |
|                               | HolidayCSQ                     | "Holiday_hr_CSQ"          |               |      |                                 |                                                                  |
|                               | Description                    | Calender_App              |               |      |                                 |                                                                  |
|                               | Enabled                        | ● Yes ○ No                |               |      |                                 |                                                                  |
|                               | Default Script                 | - System Default -        | ❤) Edi        | t    |                                 |                                                                  |
|                               | L                              |                           |               |      |                                 |                                                                  |
| Update Delete Cancel Bac      | k to Application List          |                           |               |      |                                 |                                                                  |

Place a Call to the trigger, the call is routed based on hours configured under the calendar.

- As a prerequisite, CCX needs has to be integrated with CCP
- Create chat CSQ so that it elects the agents
- Create a chat widget and go to the last section to Select Calendar
- Select the calendar previously created (Office Hours)
- On the right is the preview shown for holiday and non-business hours
- Save the chat widget and deploy the code.

With Bubble Chat:

| aludu Cisco Unified CCX Administration                                                                                               | Navigation Cisco Unified CCX Administration | ~ Go   |
|----------------------------------------------------------------------------------------------------|---------------------------------------------|--------|
| CISCO For Cisco Unified Communications Solutions                                                                                     | webadmin About                              | Logout |
| System Applications Subsystems Wizards Tools Help                                                                                    |                                             |        |
| Bubble Chat Configuration                                                                                                    |                                             |        |
| Back 📄 Finish 🔯 Cancel                                                                                                    |                                             |        |
| Status                                                                                                    |                                             |        |
| (i) Ready                                                                                                    |                                             | - 11   |
| Service Hours                                                                                                    | Preview                                     | =      |
|                                                                                                    |                                             |        |
| Default (24 hours x 7 days)     O Select Calendar (1) A calendar must already be configured to be                                    | selected Not Applicable                     |        |
| tt View                                                                                                    |                                             |        |
| Messages *                                                                                                    |                                             |        |
| Holiday Sorry, We are closed today for a business holiday. Maximum 120                                                               |                                             |        |
| characters                                                                                                    |                                             |        |
| Off Sorry, We are currently offline, try again during the business hours or drop a email to support( Maximum 120<br>Hours characters |                                             |        |
| Label Business Hours Maximum 30                                                                                                    |                                             |        |
| characters                                                                                                    |                                             |        |
| Label for Days of Week *                                                                                                    |                                             |        |
| Monday Tuesday Wednesday Thursday Friday                                                                                             |                                             |        |
|                                                                                                    |                                             |        |

### **Edit the Calendar**

You can edit the calendar configuration in these ways:

### **CCX** Administration

- Log in to CCX Administration > Applications > Calendar Management
- Edit the calendar from this pane

### Advanced Supervisor Capability Gadget

- Supervisors can also edit the calendar from the finesse page
- Login to CCX Administration > Tools > User Management > Supervisor Capability View
- Select any supervisor from the list
- Check the box and associate the Calendar (Office Hours) and Application (CalendarApp), with the supervisor. Save the settings.

| aluda Cisco Unified                                                     | CCX Administration                                              |                                      |                                 | Navigation Cisco Unified CCX Adr | ninistration | ✓ Go  |
|-------------------------------------------------------------------------|-----------------------------------------------------------------|--------------------------------------|---------------------------------|----------------------------------|--------------|-------|
| CISCO For Cisco Unified Comm                                            | unications Solutions                                            |                                      |                                 | adm                              | in   About   | Logou |
| System Applications Subsystems                                          | Wizards Tools Help                                              |                                      |                                 |                                  |              |       |
| Supervisor: testing1                                                    |                                                                 |                                      |                                 |                                  |              |       |
| 🔚 Save  🐼 Cancel                                                        |                                                                 |                                      |                                 |                                  |              |       |
| Status                                                                  |                                                                 |                                      |                                 |                                  |              |       |
| (i) Ready                                                               |                                                                 |                                      |                                 |                                  |              |       |
| Assigned Teams                                                          |                                                                 |                                      |                                 |                                  |              |       |
| Team Name △                                                             | Role                                                            | Contact Service Queues (CSQ)         | Change Agent State to Not Ready | when Agent Busy on Non ACD Line  |              |       |
| FirstTeam                                                               | Primary Supervisor                                              | Subject                              | Disabled                        |                                  |              |       |
| Assign a Team                                                           |                                                                 |                                      |                                 |                                  |              |       |
| To assign an existing team to this s<br>New Team can be created from Su | supervisor, click "Assign a Team".<br>ubsystems > RmCm > Teams. |                                      |                                 |                                  |              |       |
| Advanced Supervisor Capabilities                                        |                                                                 |                                      |                                 |                                  |              |       |
| Queue Management                                                        |                                                                 |                                      |                                 |                                  |              |       |
| Enables a Supervisor to manage re                                       | sources across the assigned CSQ(s) and Tean                     | ns.                                  |                                 |                                  |              |       |
| Enable Queue Management                                                 |                                                                 |                                      |                                 |                                  |              |       |
|                                                                         |                                                                 |                                      |                                 |                                  |              |       |
| <ul> <li>To enable this capability, at least of</li> </ul>              | one Team and a CSQ must be assigned to this Super               | visor.                               |                                 |                                  |              |       |
| Calendar Management                                                     |                                                                 |                                      |                                 |                                  |              |       |
| Enables a Supervisor to change but                                      | siness hours, custom business days and holida                   | ays.                                 |                                 |                                  |              |       |
| Calendar Name 🛆                                                         | Supervisor(s)                                                   |                                      |                                 |                                  |              |       |
| Office Hours                                                            | testing1                                                        |                                      |                                 |                                  |              |       |
| Outbound Campaign Managemen                                             | nt                                                              |                                      |                                 |                                  |              |       |
| Enables a Supervisor to schedule,                                       | enable or disable the outbound campaigns and                    | manual/automatic import of contacts. |                                 |                                  |              |       |
| Campaign Name △                                                         | Supervisor(s)                                                   |                                      | Campaign Type                   |                                  |              |       |
|                                                                         | -                                                               |                                      |                                 |                                  |              |       |
|                                                                         |                                                                 |                                      |                                 |                                  |              |       |
| Application Management                                                  |                                                                 |                                      |                                 |                                  |              |       |

- After you assign the data to the supervisor, you need to edit the finesse layout to show the Calendar management settings.
- Login to Finesse Administration. The desktop layout can be edited per Team basis (Team Resources > Select Team > Desktop Layout Configuration > Override System Default) or Globally via Desktop Layout settings.
- Navigate to XML Layout > Supervisor section > ASC Gadget section and comment out the code snippet and Save.

| <tab><br/><id>manageNonVoiceMedia</id><br/><id>manageNonVoiceMedia</id><br/><id>id&gt;manageNonVoiceMediaLabel<br/><iolumns><br/><columns><br/><gadgets><br/><gadgets><br/></gadgets><br/></gadgets><br/><br/></columns></iolumns></id></tab> | adget> |
|----------------------------------------------------------------------------------------------------|--------|
| >                                                                                                    |        |
| <pre>Cir- The following gadget provides Supervisor with advanced capabilities. Using this gadget, supervisors can manage Queues, Prompts, Calendars, and so on. Before including this gadget in Desktop Layout, ensure that the advanced capability is enabled in Unified CCX Administration&gt; </pre> <pre></pre>                                                                                                    |        |
| <br><br>                                                                                                    |        |

- Login to Finesse Desktop with supervisor credentials. Navigate to the New pane for Advanced Capabilities that is shown on the left
- Navigate to **Application Management > Manage Application > Calendars**. Here, you can change the calendar from the dropdown or preview the calendar from the calendar icon.
- Navigate to **Calendar Management > Manage Calendar**. The same editing functionality is provided as present on the CCX Administration page.

| altalta<br>cisco          | Cisco Finesse Seady ~                                                                                                    | <b>(\$</b> ° | $\widehat{\ldots}$ | 0 |
|---------------------------|----------------------------------------------------------------------------------------------------|--------------|--------------------|---|
| Manage Team<br>My History | Advanced Capabilities  CalendarApp  Manage Application  Pescription: CalendarApp  Script Parameters Script Name: SCRPT[cal.aef] Prompts Calendars |              | <b>`</b>           |   |
| Team Data                 | cal GeneralShift v                                                                                                    |              |                    |   |
|                           | Cancel                                                                                                    |              | Save               |   |

| alialia<br>cisco         | Cisc             | o Finesse                                                     | Ready<br>00:02:12                            | ~                  |                     |                  |                     |                  | « î 🛈 -                 |
|--------------------------|------------------|---------------------------------------------------------------|----------------------------------------------|--------------------|---------------------|------------------|---------------------|------------------|-------------------------|
|                          | Ad               | vanced Capabili                                               | ties                                         |                    |                     |                  |                     |                  |                         |
| ш                        | As               | CalendarA                                                     | ор                                           |                    |                     |                  |                     |                  | ×                       |
| Manage Team              |                  | < Preview: Gener                                              | alShift                                      |                    |                     |                  |                     |                  | Time Zone: Asia/Kolkata |
| Ð                        | Ap               | Description : Schede                                          | ule for general shift                        |                    |                     |                  |                     |                  |                         |
| My History               | Cal              | Business Hours<br>Custom Business Hours                       | :: Fixed                                     |                    | Custom Business Da  | ays              |                     | Holidays         |                         |
| -                        |                  | Day of Week                                                   | Time Range                                   |                    | Name                | Date             | Time Range          | Name             | Date                    |
| Team Data                |                  | Monday                                                        |                                              |                    | First day September | 01-Sep-2021      | 09:00 AM - 12:00 PM | Independence Day | 15-Aug-2021             |
|                          |                  | Tuesday                                                       | 09-00 AM - 0                                 | 5-00 PM            | First day October   | 01-Oct-2021      | 09:00 AM - 12:00 PM | Christmas Eve    | 24-Dec-2021             |
| Overe Date               |                  | Wednesday                                                     |                                              |                    | First Day November  | 01-Nov-2021      | 09:00 AM - 12:00 PM | Christmas        | 25-Dec-2021             |
| Quede Data               |                  | Friday                                                        |                                              |                    | First Day December  | 01-Dec-2021      | 09:00 AM - 12:00 PM |                  |                         |
| Advanced<br>Capabilities | Cisc<br>Ad<br>As | o Finesse<br>vanced Capabili<br>GeneralShi<br>Manage Calendar | Ready<br>co:04:52<br>ties<br>ft              | v                  |                     |                  |                     |                  | Bock                    |
| My History               | Nar              | Associated with : (IVR:<br>Description : Schedule             | CalendarApp), (Chat: Si<br>for general shift | ampleChat)         |                     |                  |                     |                  |                         |
|                          | Ger              | Business Hours                                                | Custom Business Day                          | s Holidays         |                     |                  |                     |                  |                         |
| -                        |                  | Name of the Day                                               | Date                                         | Time Range 1       |                     | Time Range 2     |                     | Time Range 3     | Delete                  |
| Team Data                |                  | First day September                                           | 🔳 01 Sep 2021                                | From 09:00 AM      | To 12:00 PM         | ۲                |                     |                  | Ψ                       |
|                          |                  | First day October                                             | 01 Oct 2021                                  | From 09:00 AM      | To 12:00 PM         | ۲                |                     |                  | Ŧ                       |
| Queue Data               |                  | First Day November                                            | 01 Nov 2021                                  | From 09:00 AM      | To 12:00 PM         | •                |                     |                  | Ū.                      |
|                          |                  | First Day December                                            | 01 Dec 2021                                  | From 09:00 AM      | To 12:00 PM         | ( <del>+</del> ) |                     |                  |                         |
| Advanced<br>Capabilities |                  | Maximum of                                                    | 40 Custom Business                           | Days can be config | ured.               |                  |                     |                  | Add Day Cancel Save     |
|                          |                  |                                                               |                                              |                    |                     |                  |                     |                  |                         |

## **REST API**

- 1. There is also the functionality to edit calendar settings via REST API provided with CCX.
- 2. The structure and format of APIs can be checked here: <u>https://developer.cisco.com/docs/contact-center-express/#!calendar.</u>
- 3. A sample query via POSTMAN to create a calendar looks like this.

| POST https://uccx-glob •                                                                                                    | + •••                                                                                                    |                                                            |                |                                     |                      | No Environn                            | nent v                      |
|----------------------------------------------------------------------------------------------------|----------------------------------------------------------------------------------------------------|------------------------------------------------------------|----------------|-------------------------------------|----------------------|----------------------------------------|-----------------------------|
| https://uccx-global-125su                                                                                                    | 1.cisco.local/adminapi/calenda                                                                                                    | ar                                                         |                |                                     |                      | 🖺 Save                                 | ~ / E                       |
| POST ~ https:/                                                                                                    | /uccx-global-125su1.cisco.loca                                                                                                    | ıl/adminapi/calendar                                       |                |                                     |                      |                                        | Send ~                      |
| Params Authorization •                                                                                                    | Headers (10) Body                                                                                                    | Pre-request Script Te                                      | sts Settings   |                                     |                      |                                        | Cookies                     |
| Type<br>The authorization header wil<br>generated when you send th<br>Learn more about authorizat                                                                                                    | Basic Auth ✓<br>Il be automatically<br>he request.<br>tion ≯                                                                                                    | Username<br>Password                                       |                | admin<br>c1sc0@321<br>Show Password |                      |                                        |                             |
| Rody Cookies (1) Header                                                                                                    | rs (11) Test Results                                                                                                    |                                                            |                |                                     | 🚯 Status: 201 Create | eri Time: 82 ms Size: 654 R            | Save Response V             |
| POST https://uccx-glob •                                                                                                    | + •••                                                                                                    |                                                            |                |                                     |                      | No Environme                           | ent ~                       |
| https://uccx-global-125su1                                                                                                    | 1.cisco.local/adminapi/calenda                                                                                                    | ır                                                         |                |                                     |                      | 🖺 Save                                 | ~ 🧷 E                       |
| POST v https://                                                                                                    | /uccx-global-125su1.cisco.local                                                                                                    | l/adminapi/calendar                                        |                |                                     |                      |                                        | Send 🗸                      |
| Params Authorization •                                                                                                    | Headers (10) Body                                                                                                    | Pre-request Script Tes                                     | ts Settings    |                                     |                      |                                        | Cookies                     |
| none form-data                                                                                                    | x-www-form-urlencoded                                                                                                    | 🖡 raw 🕚 binary 🕚 Grag                                      | ohQL XML ~     |                                     |                      |                                        | Beautify                    |
| 1 <7xml version*<br>2 <calendar><br/>3 <cname>TestC<br/>4 <ctimm2on>AA<br/>5 <cdescriptio<br>6 <ccalendarty<br>7 <cbusinessday<br>8 <cbusine<br>9 <cday<br>10 <cday<br>11        11        12        13        14        15        16 <cd ii<="" td="">       17 <c busine<="" td="">       18 <cbusine< td="">       18 <cbusine< td=""></cbusine<></cbusine<></c></cd></cday<br></cday<br></cbusine<br></cbusinessday<br></ccalendarty<br></cdescriptio<br></ctimm2on></cname></calendar> | 1.0° encoding="UTF-8" sta<br>alendar3<br>sia/KOlkata<br>n>Calendar via APIpe>FIXEDHOURSys><br>ssDay><br>yofiwek>MON<br>tervals><br><intervals<br><intervals<br><intervals><br/><intervals><br/>escolartTime&gt;09:09</intervals><br/>essDay&gt;<br/>ssDay&gt;<br/>ssDay&gt;</intervals></intervals<br></intervals<br> | andalone="yes"?><br>ription><br>ype><br>tartTime><br>Time> |                |                                     |                      |                                        |                             |
| Body Cookies (1) Header                                                                                                    | rs (12) Test Results                                                                                                    |                                                            |                |                                     | Status: 201 Created  | Time: 275 ms Size: 745 B               | Save Response $\vee$        |
| Pretty Raw Previ                                                                                                    | iew Visualize XML<br>obal-125su1.cisco.local/e                                                                                                    | ✓ ⇒                                                        |                |                                     |                      | Activate Windo<br>Go to Settings to ac | Q<br>DWS<br>tivate Windows. |
| Calendar Management                                                                                                    |                                                                                                    |                                                            |                |                                     |                      |                                        |                             |
| Add New                                                                                                    |                                                                                                    |                                                            |                |                                     |                      |                                        |                             |
| 2 records found                                                                                                    |                                                                                                    |                                                            |                |                                     |                      |                                        |                             |
| List of Calendars                                                                                                    | escription                                                                                                    | Time Zone                                                  | Business Hours | Custom Business Days                | Holidays             | Associated with                        | Delete                      |
| GeneralShift S<br>TestCalendar2 C                                                                                                    | chedule for general shift<br>alendar via API                                                                                                    | Asia/Kolkata<br>Asia/Kolkata                               | Custom         | <u> </u>                            | ×                    | (IVR: CalendarApp), (Chat: Sampl.      | 0                           |
|                                                                                                    |                                                                                                    |                                                            |                |                                     |                      |                                        |                             |

(i) Maximum of 50 Calendars can be configured.

### Sample XML body to create a calendar for FIXED HOURS.

<?xml version="1.0" encoding="UTF-8" standalone="yes"?> <calendar> <name>TestCalendar3</name> <timeZone>Asia/Kolkata</timeZone> <description>Calendar via API</description>

```
<calendarType>FIXEDHOURS</calendarType> <businessDays> <businessDays> <dayOfWeek>MON</dayOfWeek>
<intervals> <interval> <name>Morning</name> <startTime>09:00</startTime>
<endTime>17:00</endTime> </interval> </intervals> </businessDay> <businessDay>
<dayOfWeek>TUE</dayOfWeek> <intervals> <interval> <name>Morning</name>
<startTime>09:00</startTime> <endTime>17:00</endTime> </interval> </interval> </interval> </businessDay>
</businessDays> <holidays> <holiday> <name>NewYear</name> <date>2022-01-01</date> </holiday>
<holiday> <name>Christmas</name> <date>2021-12-25</date> </holiday> </holidays> </calendar>
```

## Verify

Use this section in order to confirm that your configuration works properly.

Make a Test call and based to the time range configured, Agents get the call.

## Troubleshoot

This section provides information you can use in order to troubleshoot your configuration.

- 1. Collect CCX Engine logs for further troubleshooting
- 2. Mark SS \_RM, SS\_CM, SS\_TEL, SS\_RMCM to debugging level for CCX engine.
- 3. CCX Engine service under the Serviceability page must be INSERVICE